## **Person Registration**

Click this link to access Person Registration: <u>https://vaccine.doh.nm.gov/</u>

To continue with appointment scheduling click on the first or second picture.

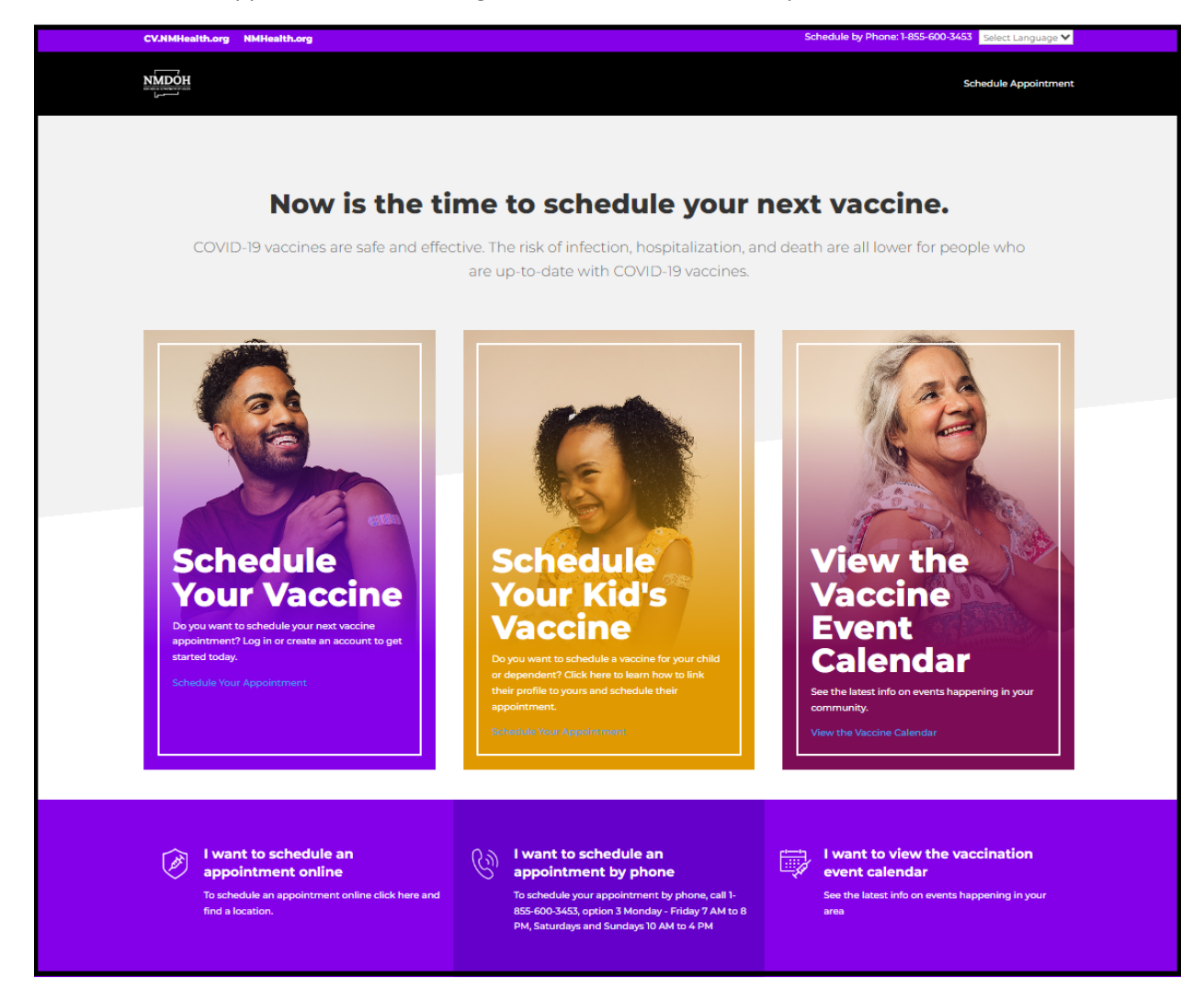

You will then be redirected to the NMDOH Testing & Immunization Portal. (Note, you can only have one instance of the website open in your browser at a time. Having more than one session open will result in the current session being cleared.) Click the Register Now button to continue in English or click the Spanish button to proceed in Spanish.

| NMDOH Testing & Immunization Portal                                                                                                    |                                                                                                    |
|----------------------------------------------------------------------------------------------------|----------------------------------------------------------------------------------------------------|
| Welcome                                                                                                    |                                                                                                    |
| This is the official New Mexico Department of Health Immunization at one of our various locations throughout the state.                                                                                                    | on Portal. Register now to receive a test or immunization                                                                                                    |
| English                                                                                                    | Spanish                                                                                                    |
| <b>Notice:</b> The Vaccine Registration System will undergo changes begin<br>9/4/2023. As a result, patient vaccination appointments cannot be sch<br>can begin adding vaccination sites to the System on 8/29/2023, but vi<br>9/5/23. Should you have questions, need help accessing your vaccine<br>outside pharmacy during downtime, please call the New Mexico Depa | nning Monday, 8/28/2023 and continuing through Monday,<br>heduled in the System between 8/28/23 and 9/4/23. Providers<br>accination sites will not begin seeing patients until Tuesday,<br>e records, or need help scheduling an appointment at an<br>artment of Health COVID Call Center at 1-855-600-3453. |
| Register N                                                                                                    | low                                                                                                    |
|                                                                                                    |                                                                                                    |
| © 2023 New Mexico Department of Health                                                                                                    |                                                                                                    |

Select the desired Service Type. Only one Service Type can be chosen for the registration. If another immunization is needed, the patient must complete a separate registration. Note, to cancel an existing appointment, use the Click Here link on screen. (Note, you can <u>click here</u> to skip forward to the documentation instructions for cancelling an appointment.)

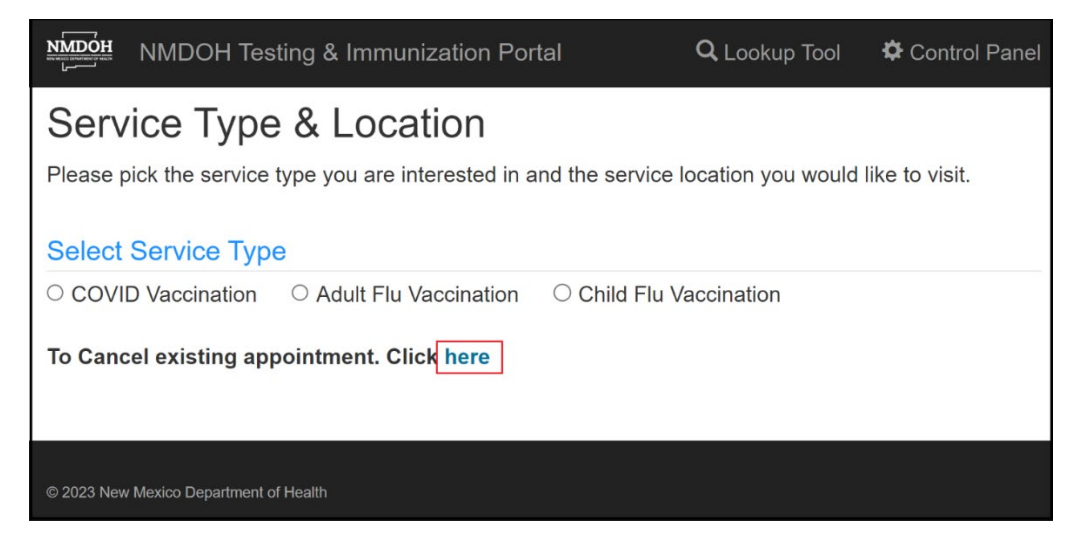

Click Yes to register with a Special Event code or click No to proceed with regular site and appointment scheduling. For COVID immunizations, you will select the vaccine to be administered, and then add any optional requirements for the vaccine site. Select the city, the desired vaccination date, and then the location. The details for the selected site will appear.

| NMDOH                                  | NMDOH Testing & Immunization Portal                        | Q Lookup Tool | Control Panel |
|----------------------------------------|------------------------------------------------------------|---------------|---------------|
| Specia                                 | I Event                                                    |               |               |
| Do you                                 | have a special event code?                                 |               |               |
| <ul> <li>Yes</li> <li>No (S</li> </ul> | how All Available Sites)                                   |               |               |
| Show L                                 | ocations With: *                                           |               |               |
| Joh                                    | nson & Johnson 18+                                         |               |               |
| Mod                                    | lerna 12+                                                  |               |               |
| O Mod                                  | lerna 6 years to 11 years                                  |               |               |
| O Mod                                  | lerna 6 months to 5 years                                  |               |               |
| 🗆 Mod                                  | lerna Omicron Booster 6+                                   |               |               |
| O Nov                                  | avax 12+                                                   |               |               |
| Nov                                    | avax Booster 18+                                           |               |               |
| Pfiz                                   | er 12+                                                     |               |               |
| Pfiz                                   | er 5 years to 11 years                                     |               |               |
| Pfiz                                   | er 6 months to 4 years                                     |               |               |
| U Pfiz                                 | er Omicron Booster 12+                                     |               |               |
| Showle                                 | er Omicron Booster 5 years to 11 years                     |               |               |
|                                        |                                                            |               |               |
|                                        | e-thru                                                     |               |               |
|                                        | ergency Dept                                               |               |               |
|                                        | ility Assistance                                           |               |               |
|                                        | omodations for Deaf/Blind                                  |               |               |
| D Pap                                  | erwork Assistance                                          |               |               |
| Seat                                   | ting                                                       |               |               |
| 🗆 Sen                                  | sory Friendly Area                                         |               |               |
| 🗆 Wal                                  | k-in Clinic                                                |               |               |
| Call                                   | for Appointment                                            |               |               |
| Location<br>Select a                   | ons (Cities and Dates shown are based on avail<br>a City * | ability)      |               |
| 3000                                   |                                                            |               | •             |
| Select a                               | a Date *                                                   |               |               |
| 08/20/2                                | .023                                                       |               |               |
| Which I                                | ocation will you be visiting? *                            |               |               |
| TESIG                                  | 2002                                                       |               | •             |
| Locatio                                | an Dataila                                                 |               |               |
| Address                                |                                                            |               |               |
| 5521 W                                 | st. Santa Fe. NM 87505                                     |               |               |
| Contact                                | Information                                                |               |               |
| (555) 55                               | 5-5555                                                     |               |               |
| Instruct                               | lions                                                      |               |               |
| Hours                                  |                                                            |               |               |
| 10:00 AI                               | M - 02:00 PM                                               |               |               |
| Availab                                | le Providers At This Location:                             |               |               |
| Moderna                                | a, Pfizer                                                  |               |               |
| Service                                | s Available At This Location:                              |               |               |
| Informat                               | ion Unavailable                                            |               |               |
|                                        |                                                            | <u> </u>      |               |
|                                        | Person Registra                                            | tion          |               |
|                                        |                                                            |               |               |

After completing the date and location information for the vaccination, you will need to log in to the system with an existing account or create a new one.

If you had previously set up an account to get a COVID vaccination, and you have your 7-digit confirmation code, click the link to create a login account. If you do not have your confirmation code, you will click the tab to Create a new account. (<u>Click here</u> to skip forward to the "Create a new account" steps in the documentation.)

If you have already created an account with us, enter your username and password, and click the Login tab. Note, if you forgot your Username or Password, you could use the links to reset them. (<u>Click here</u> to skip forward to the Registration section of the documentation.)

| For existing users with a code, Click here to create a lo | gin account using your confirmation code |
|-----------------------------------------------------------|------------------------------------------|
| U                                                         | ser Login                                |
| Username *                                                | Forgot Username?                         |
| Ex: John.doe@outlook.com or Johndoe007                    |                                          |
| Password *                                                | Forgot Password?                         |
| **                                                        |                                          |
|                                                           |                                          |
|                                                           | Login                                    |
|                                                           |                                          |
| Ν                                                         | ew User?                                 |
| Create a                                                  | a new account >>                         |
|                                                           |                                          |
|                                                           |                                          |
|                                                           |                                          |

To validate your 7-digit code and create an account, enter the code and your birth date, and click Validate & Create an Account. You will then be taken to the Create Account screen. Note, if your information can't be retrieved with the confirmation code and date of birth provided, you will see this message:

Your inputs are not matching with our records. Please enter valid inputs or Create a new account.

You should then click the Create a new account link to set up a new account.

| NMDOH Testing & Immunization Portal    |
|----------------------------------------|
| Create an account using your Code      |
| Birth Date *                           |
| MM/DD/YYYY                             |
| Validate & Create An Account           |
|                                        |
| © 2023 New Mexico Department of Health |

In creating an account, you will set up a username and password. The username can be an email address or any unique name, and the password requirements are a minimum of 8 characters, with at least one uppercase letter, one lowercase letter, and one special character. Note, the security questions will be used to retrieve your account if you have forgotten your username or password.

| Create Account                                                                                               |   |
|----------------------------------------------------------------------------------------------------|---|
| Username *                                                                                                   |   |
| test0816                                                                                                    |   |
| Create Password *                                                                                            |   |
|                                                                                                    |   |
| Re-enter password *                                                                                          |   |
| •••••                                                                                                    |   |
| Choose security question 1 *                                                                                 |   |
| What city were you born in?                                                                                  | ~ |
| Santa Fe                                                                                                    |   |
| Choose security question 2 *                                                                                 |   |
| What is the name of the company of your first job?                                                           | ~ |
| State Of New Maying                                                                                          |   |
| Santa Fe Choose security question 2 * What is the name of the company of your first job? State Of New Mariae |   |

Once your account has been established, you will register for your vaccine, starting with your personal details. Note, the entry fields with orange asterisks are required. For the Contact Information fields, you will be required to enter at least one of the following: cell phone, home phone, or email address (but only the cell phone or email address will be used to send you information about your appointment).

| NMDOH Testing & Immunization Portal                                                                                                    | Q Lookup Tool                    | Control Panel     |
|----------------------------------------------------------------------------------------------------|----------------------------------|-------------------|
| Registration                                                                                                    |                                  |                   |
| Image: Personal Personal Person |                                  |                   |
| Let's get personal with a little bit of information about yourself including yo<br>and contact information.                                                                                                    | our name, date of birth, gender, | physical address, |
| Person Receiving Service                                                                                                    |                                  |                   |
| First Name *                                                                                                    |                                  |                   |
| TestOnly                                                                                                    |                                  |                   |
| Middle Initial                                                                                                    |                                  |                   |
| Legal middle name                                                                                                    |                                  |                   |
| Last Name ×                                                                                                    |                                  |                   |
| TestOnly                                                                                                    |                                  |                   |
| Birth Date *                                                                                                    |                                  |                   |
| 12/12/1995                                                                                                    |                                  |                   |
| Gender *                                                                                                    |                                  |                   |
| Male                                                                                                    |                                  | ~                 |
| Social Security Number (Optional)                                                                                                    |                                  |                   |
| ###_##_#####                                                                                                    |                                  |                   |
| Mother's Maiden Name *                                                                                                    |                                  |                   |
| Test                                                                                                    |                                  |                   |
|                                                                                                    |                                  |                   |
| Physical Address                                                                                                    |                                  |                   |
|                                                                                                    |                                  | ]                 |
| 120 TUI SL                                                                                                    |                                  |                   |
| Line 2                                                                                                    |                                  |                   |
| Zip *                                                                                                    |                                  |                   |
| 87505                                                                                                    |                                  |                   |
| City *                                                                                                    |                                  |                   |
| Santa Fe                                                                                                    |                                  |                   |
| State *                                                                                                    |                                  |                   |
| New Mexico                                                                                                    |                                  |                   |
| County *                                                                                                    |                                  |                   |
|                                                                                                    |                                  |                   |

## New Mexico Department of Health

| fou will be contacted using one or more of the following methods (At least one of the following three fields mu<br>c completed; however, you must enter either a cell phone number or an email address to receive further<br>sommunication about your appointment) *<br>Cell Phone / Text Message<br>Home Phone / Voicemail<br>Email<br>ell Phone<br>(65) 656-5555<br>Confirm Cell Phone<br>(65) 656-5555<br>Confirm Cell Phone<br>(649) ### ####<br>Confirm Home Phone<br>(###) ### ####<br>Email Address<br>Enter valid email address to receive confirmation code<br>onfirm Email Address<br>Please enter Confirm Email address<br>mergency Contact<br>ame<br>(###) ### ####<br>emographics<br>imary Language *<br>English<br>ace *                                                                                                    |
|----------------------------------------------------------------------------------------------------|
| e completed; however, you must enter either a cell phone number or an email address to receive further ommunication about your appointment) * Cell Phone / Voicemail Email ell Phone (555) 555-555 Confirm Cell Phone (555) 555-555 Confirm Cell Phone (###) ### #### Confirm Home Phone (###) ### #### Email Address Enter valid email address to receive confirmation code onfirm Email Address Please enter Confirm Email address mergency Contact ame comport Contact ame comport Contact ame comp                                                                               |
| pmmunication about your appointment) *         Cell Phone / Text Message         Home Phone / Voicemail         Email         ell Phone         (655) 655-6565         Confirm Cell Phone         (655) 655-6565         Home Phone         (655) 655-6565         Confirm Cell Phone         (659) 655-6565         Home Phone         (659) 655-6565         Home Phone         (659) 655-6565         Home Phone         (659) 655-6565         Home Phone         (659) 655-6565         Home Phone         (659) 656-6565         Confirm Cell Phone         (659) 958-4565         Home Phone         (659) 958-4565         Engil Address         Engil Address         Please enter Confirm Email address         mergency Contact         ame         more Number         (###) #######         emographics         imary Language *         English         ace *                                                                                                    |
| Cell Phone / Text Message<br>Home Phone / Voicemail<br>Email<br>ell Phone<br>(655) 655-6555<br>Confirm Cell Phone<br>(655) 655-6555<br>Home Phone<br>(###) ###-####<br>Confirm Home Phone<br>(###) ###-####<br>Email Address<br>Enter valid email address to receive confirmation code<br>onfirm Email Address<br>Please enter Confirm Email address<br>Please enter Confirm Email address<br>Please enter Confirm Email address<br>mergency Contact<br>ame<br>                                                                                                    |
| Home Phone / Voicemail<br>Email<br>Email<br>ell Phone<br>(855) 555-5555<br>Confirm Cell Phone<br>(855) 555-5555<br>Home Phone<br>(###) ### ####<br>Confirm Home Phone<br>(###) ### ####<br>Email Address<br>Enter valid email address to receive confirmation code<br>Confirm Email Address<br>Enter valid email address to receive confirmation code<br>Confirm Email Address<br>Please enter Confirm Email address<br>Please enter Confirm Email address<br>mergency Contact<br>ame<br>Confirm Number<br>(###) ### ####<br>Email Address<br>Please enter Confirm Email address<br>Mergency Contact<br>ame<br>Confirm Second Second |
| Email Email Email Email Email Email Email Email Email Email Email Email Email Email Email Email Email Email Address Enter valid email address to receive confirmation code Onfirm Email Address Please enter Confirm Email address  mergency Contact ame  mone Number (###) #################################                                                                                                    |
| Ell Phone (655) 555-5555 Confirm Cell Phone (655) 555-5555 Home Phone (###) ### #### Confirm Home Phone (###) ### #### Email Address Enter valid email address to receive confirmation code Onfirm Email Address Please enter Confirm Email address Please enter Confirm Email address mergency Contact ame  fone Number (###) ### #### emographics imary Language * English ace *                                                                                                    |
| Confirm Cell Phone   (655) 555-5555   Home Phone   (###) ### ####   Confirm Home Phone   (###) ### ####   Email Address   Enter valid email address to receive confirmation code   onfirm Email Address   Please enter Confirm Email address   mergency Contact   ame   tone Number   (###) ### ####   emographics timary Language * English                                                                                                    |
| Confirm Cell Phone   (655) 555-5555   Home Phone   (###) ###.####   Confirm Home Phone   (###) ###.####   Email Address   Enter valid email address to receive confirmation code   onfirm Email Address   Please enter Confirm Email address   mergency Contact   ame   tone Number   (###) ###.####   emographics   timary Language *   English   ace *                                                                                                    |
| Confirm Cell Phone (###) ###.####  Confirm Home Phone (###) ###.#### Email Address Enter valid email address to receive confirmation code onfirm Email Address Please enter Confirm Email address Please enter Confirm Email address mergency Contact ame  come Number (###) ###.####  emographics rimary Language * English ace *                                                                                                    |
| (655) 555-5555 Home Phone (###) ###.#### Confirm Home Phone (###) ###.#### Email Address Enter valid email address to receive confirmation code onfirm Email Address Please enter Confirm Email address Please enter Confirm Email address mergency Contact ame  toone Number (###) ###.#### emographics rimary Language * English ace *                                                                                                    |
| Home Phone (###) ###.#### Confirm Home Phone (###) ###.#### Email Address Enter valid email address to receive confirmation code onfirm Email Address Please enter Confirm Email address Please enter Confirm Email address mergency Contact ame (###) ###.#### emographics imary Language * English acc *                                                                                                    |
| (###) ###.####   Confirm Home Phone   (###) ###.####   Email Address   Enter valid email address to receive confirmation code   onfirm Email Address   Please enter Confirm Email address   mergency Contact   ame   hone Number   (###) ###.####   emographics   imary Language *   English   ace *                                                                                                    |
| Confirm Home Phone (###) ### #### Email Address Enter valid email address to receive confirmation code onfirm Email Address Please enter Confirm Email address Please enter Confirm Email address mergency Contact ame  toone Number (###) ### #### emographics timary Language * English ace *                                                                                                    |
| (###) ### #### Email Address Enter valid email address to receive confirmation code onfirm Email Address Please enter Confirm Email address mergency Contact ame toone Number (###) ### #### emographics timary Language * English ace *                                                                                                    |
| Email Address Enter valid email address to receive confirmation code onfirm Email Address Please enter Confirm Email address mergency Contact ame  toone Number (###) ####### emographics timary Language * English ace *                                                                                                    |
| Enter valid email address to receive confirmation code onfirm Email Address Please enter Confirm Email address mergency Contact ame  rone Number (###) #################################                                                                                                    |
| onfirm Email Address Please enter Confirm Email address mergency Contact ame  none Number  (###) ########  emographics rimary Language * English ace *                                                                                                    |
| Please enter Confirm Email address  mergency Contact ame  hone Number  (###) ### ####  emographics  imary Language * English ace *                                                                                                    |
| mergency Contact ame hone Number (###) ### #### emographics imary Language * English ace *                                                                                                    |
| mergency Contact ame hone Number (###) #######  emographics imary Language * English ace *                                                                                                    |
| hone Number (###) #################################                                                                                                    |
| (###) ### ####<br>emographics<br>imary Language *<br>English<br>ace *                                                                                                    |
| emographics<br>imary Language *<br>English<br>ace *                                                                                                    |
| emographics<br>rimary Language *<br>English                                                                                                    |
| rimary Language * English ace *                                                                                                    |
| English .                                                                                                    |
| ace *                                                                                                    |
|                                                                                                    |
| American Indian (enter tribal affiliation below)                                                                                                    |
| Asian                                                                                                    |
| Black/African American                                                                                                    |
| Native Hawaijan/Pacific Islander                                                                                                    |
| White                                                                                                    |
| Other                                                                                                    |
| Decline to Respond                                                                                                    |
| ihal Affiliation                                                                                                    |
|                                                                                                    |
| thnicity *                                                                                                    |
| Hispanic                                                                                                    |
| Non-Hispanic                                                                                                    |
| Decline to Respond                                                                                                    |
| Evenine to reception                                                                                                    |
|                                                                                                    |

You will enter your insurance information next.

| Redistrat                                                                                                    | tion                                                                                                    |
|----------------------------------------------------------------------------------------------------|----------------------------------------------------------------------------------------------------|
| Personal                                                                                                    | 2<br>Insurance 3<br>Location                                                                                                    |
| Next we would li<br>nformation for ye                                                                                                    | ke to know about your health insurance coverage, if you access alternate care services, and the contact<br>our primary care provider.                                                                                                    |
| Insurance Inf                                                                                                    | ormation                                                                                                    |
| Do you have an<br>● Yes ○ No                                                                                                    | y form of medical insurance? *                                                                                                    |
| nsurance res                                                                                                    | sponsible party details                                                                                                    |
| Select relations                                                                                                    | hip *                                                                                                    |
| Self                                                                                                    |                                                                                                    |
| Medicaid                                                                                                    |                                                                                                    |
| Do you have me<br>D Yes  No                                                                                                    | edicaid insurance? *                                                                                                    |
|                                                                                                    |                                                                                                    |
| Vee O Ne                                                                                                    |                                                                                                    |
| Yes O No<br>Blue Cross and                                                                                                    | Blue Shield of New Mexico Insurance Company                                                                                                    |
| Yes O No Blue Cross and 123456                                                                                                    | Blue Shield of New Mexico Insurance Company                                                                                                    |
| Yes O No  Blue Cross and I  123456  AA123                                                                                                    | Blue Shield of New Mexico Insurance Company                                                                                                    |
| Yes O No  Blue Cross and I  123456  AA123                                                                                                    | Blue Shield of New Mexico Insurance Company                                                                                                    |
| Yes O No Blue Cross and 123456 AA123 Medicare O you have me O Yes  No                                                                                                    | Blue Shield of New Mexico Insurance Company edicare insurance? *                                                                                                    |
| Yes O No Blue Cross and 123456 AA123 Medicare Do you have me O Yes  No Alternate Car                                                                                                    | Blue Shield of New Mexico Insurance Company edicare insurance? * e Access                                                                                                    |
| Yes O No Blue Cross and 123456 AA123 Medicare Do you have me Yes  No Alternate Car Do you access Indian Health Veteran's Adm TRICARE                                                            | Blue Shield of New Mexico Insurance Company edicare insurance? * e Access care from any of the following services? Service (IHS) inistration (VA)                                                                                                    |
| Yes O No   Blue Cross and   123456   AA123   Medicare   Do you have me   O you have me   Yes  No   Alternate Car   Do you access   Indian Health   Veteran's Adm   TRICARE   Billing Conse      | Blue Shield of New Mexico Insurance Company edicare insurance? * e Access care from any of the following services? Service (IHS) inistration (VA) nt                                                                                                    |
| Yes O No Blue Cross and 123456 AA123 Medicare Do you have me O you have me O you have me O you access Indian Health Veteran's Adm TRICARE Billing Conse By consenting charged by DOH            | Blue Shield of New Mexico Insurance Company Blue Shield of New Mexico Insurance Company edicare insurance? * e Access care from any of the following services? Service (IHS) inistration (VA) nt t to this service, I understand that my insurance will be billed for the services rendered. You will not be I for these services. *                          |
| Yes O No   Blue Cross and   123456   AA123   Medicare   Do you have me   O you have me   O you access   Indian Health   Veteran's Adm   TRICARE   Billing Conse   By consenting   harged by DOH | Blue Shield of New Mexico Insurance Company  Blue Shield of New Mexico Insurance Company  edicare insurance? *  e Access care from any of the following services? Service (IHS) inistration (VA)  nt to this service, I understand that my insurance will be billed for the services rendered. You will not be I for these services. *  Location Availability |
| Yes O No Blue Cross and 123456 AA123 AA123 Addicare O you have me Yes  No Alternate Car O you access Indian Health Veteran's Adm TRICARE Billing Conse By consenting harged by DOH              | Blue Shield of New Mexico Insurance Company Blue Shield of New Mexico Insurance Company edicare insurance? * e Access care from any of the following services? Service (IHS) ininistration (VA) nt to this service, I understand that my insurance will be billed for the services rendered. You will not be I for these services. * Location Availability    |

The Location screen provides a summary of the appointment details. If no changes are needed, click the Complete Registration button to finish.

| NMDOH Testing & Immunization Portal                                                                                                    | <b>Q</b> Lookup Tool | Control Panel      |
|----------------------------------------------------------------------------------------------------|----------------------|--------------------|
| Registration                                                                                                    |                      |                    |
| Personal       Insurance       Image: Constraint of the second second se | plan to visit. You m | ay experience wait |
| Service Selected                                                                                                    |                      |                    |
| Service Category : Immunization Service Type : COVID Service Sub Type :                                                                                                    | Adult                |                    |
|                                                                                                    |                      |                    |
| Special Event                                                                                                    |                      |                    |
| Do you have a special event code?<br>O Yes<br>No (Show All Available Sites)                                                                                                    |                      |                    |
| Locations (Cities and Dates shown are based on availability)                                                                                                    |                      |                    |
| Select a City *                                                                                                    |                      |                    |
| SANTA FE                                                                                                    |                      | ~                  |
| Select a Date *                                                                                                    |                      |                    |
| 08/25/2023                                                                                                    |                      |                    |
| Which location will you be visiting? *                                                                                                    |                      |                    |
| TEST0802                                                                                                    |                      | ~                  |
| Location Details                                                                                                    |                      |                    |
| Address<br>5521 W St, Santa Fe, NM 87505<br>Contact Information<br>(555) 555-5555<br>Instructions                                                                                                    |                      |                    |
| Hours<br>10:00 AM - 02:00 PM                                                                                                    |                      |                    |
| Complete Registration                                                                                                    |                      |                    |
|                                                                                                    |                      |                    |
|                                                                                                    |                      |                    |
| © 2023 New Mexico Department of Health                                                                                                    |                      |                    |

Your Confirmation ID and appointment details will display. You will also receive these details by text and email (if you have provided the contact information).

| NMDOH Testing & Immunization Portal                                                                                                    |
|----------------------------------------------------------------------------------------------------|
| Registration Complete                                                                                                    |
| Personal Reverse Location                                                                                                    |
| Your registration is complete and a confirmation code has been generated for you to help streamline your experience. Please retain the code below and provide it to our staff when you arrive on site.     |
| KFVDXD                                                                                                    |
| Service Category<br>Immunization                                                                                                    |
| Service Type<br>COVID                                                                                                    |
| Sub Service Type<br>Adult                                                                                                    |
| Location<br>test0802<br>5521 W St, Santa Fe, NM 87505                                                                                                    |
| Contact Information<br>(555) 555-5555                                                                                                    |
| Proposed Visit Date<br>08/25/2023                                                                                                    |
| <b>NOTICE :</b> The date you select does not make an appointment. It is a guideline for when you plan to visit. You may experience wait times when you arrive at the location, so please plan accordingly. |
|                                                                                                    |

**Completing the Symptoms Page** Just after completing the registration, you will receive a text and/or email reminder to complete the Symptoms Page. This should be done prior to your scheduled appointment. Click the link in the text or email, which will bring up the following page. Enter your preferred language, the registration code (confirmation code), and your date of birth.

| NMDOH Testing & Immunization Portal |
|-------------------------------------|
| Registration                        |
|                                     |
|                                     |
| Select Language                     |
| English                             |
| Registration Code *                 |
| NB7TYF                              |
| Enter your Date of Birth. *         |
| MM/DD/YYYY                          |
|                                     |
|                                     |
| Retrieve                            |
|                                     |
|                                     |

Answer the symptoms questions, check the box to give your Consent for Vaccination, and click Submit to finish.

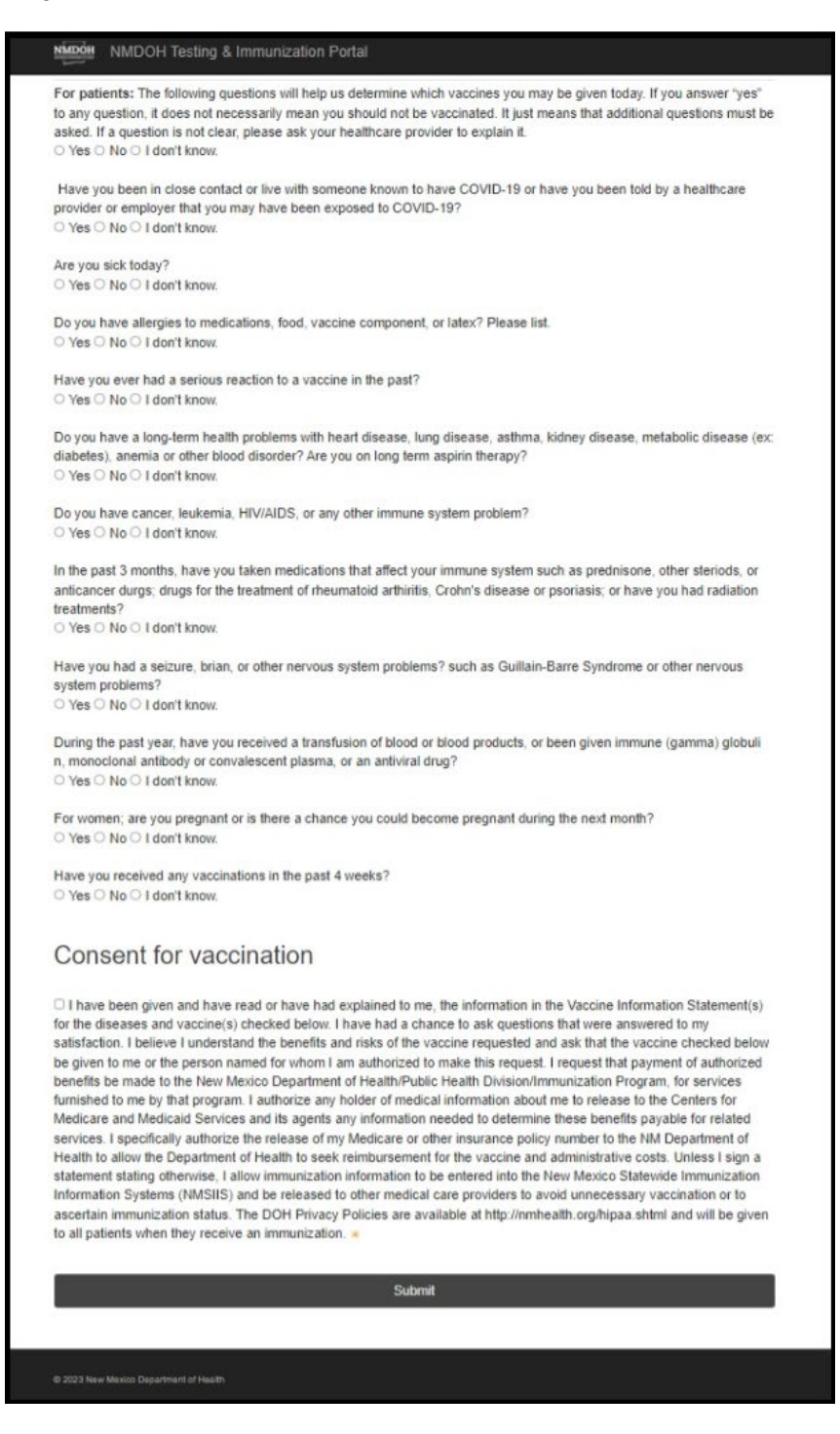

## Symptoms Saved Successfully.

**Canceling an Appointment** If you need to cancel your appointment, you will go to the main site for patient registration by clicking this link: <u>https://vaccine.doh.nm.gov/</u>

Then click on the first or second picture to go to appointment scheduling.

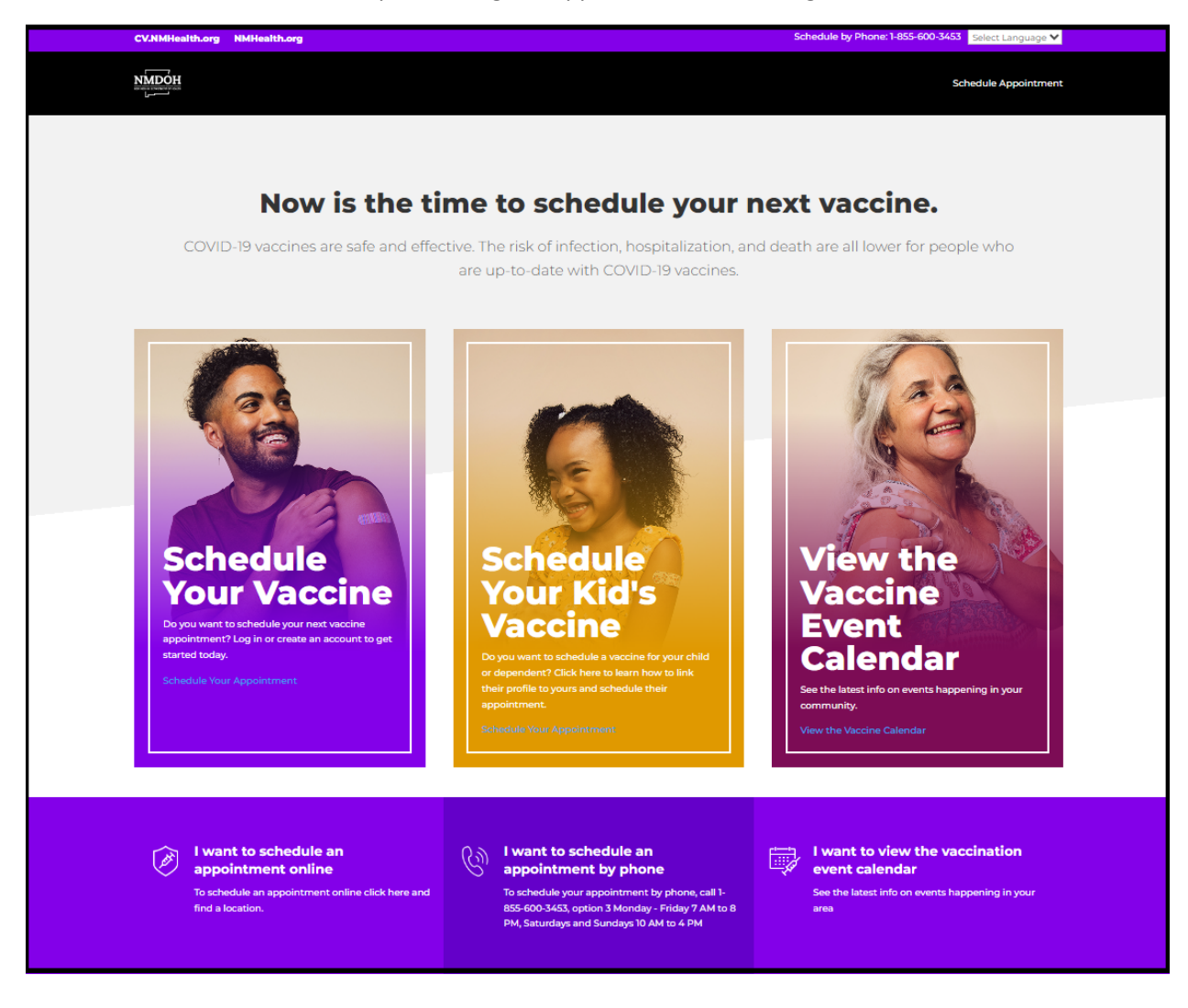

Click the Register Now button to continue in English or click the Spanish button to proceed in Spanish.

| NMDOH Testing & Immunization Portal                                                                                                    |                                                                                                    |
|----------------------------------------------------------------------------------------------------|----------------------------------------------------------------------------------------------------|
| Welcome                                                                                                    |                                                                                                    |
| This is the official New Mexico Department of Health Immunizat<br>at one of our various locations throughout the state.                                                                                    | tion Portal. Register now to receive a test or immunization                                                                                                    |
| English                                                                                                    | Spanish                                                                                                    |
| can begin adding vaccination sites to the System on 8/29/2023, but<br>9/5/23. Should you have questions, need help accessing your vacci<br>outside pharmacy during downtime, please call the New Mexico De | vaccination sites will not begin seeing patients until Tuesday,<br>ine records, or need help scheduling an appointment at an<br>partment of Health COVID Call Center at 1-855-600-3453. |
| Register                                                                                                    | Now                                                                                                    |
|                                                                                                    |                                                                                                    |
|                                                                                                    |                                                                                                    |

Then use the Click Here link to cancel the existing appointment.

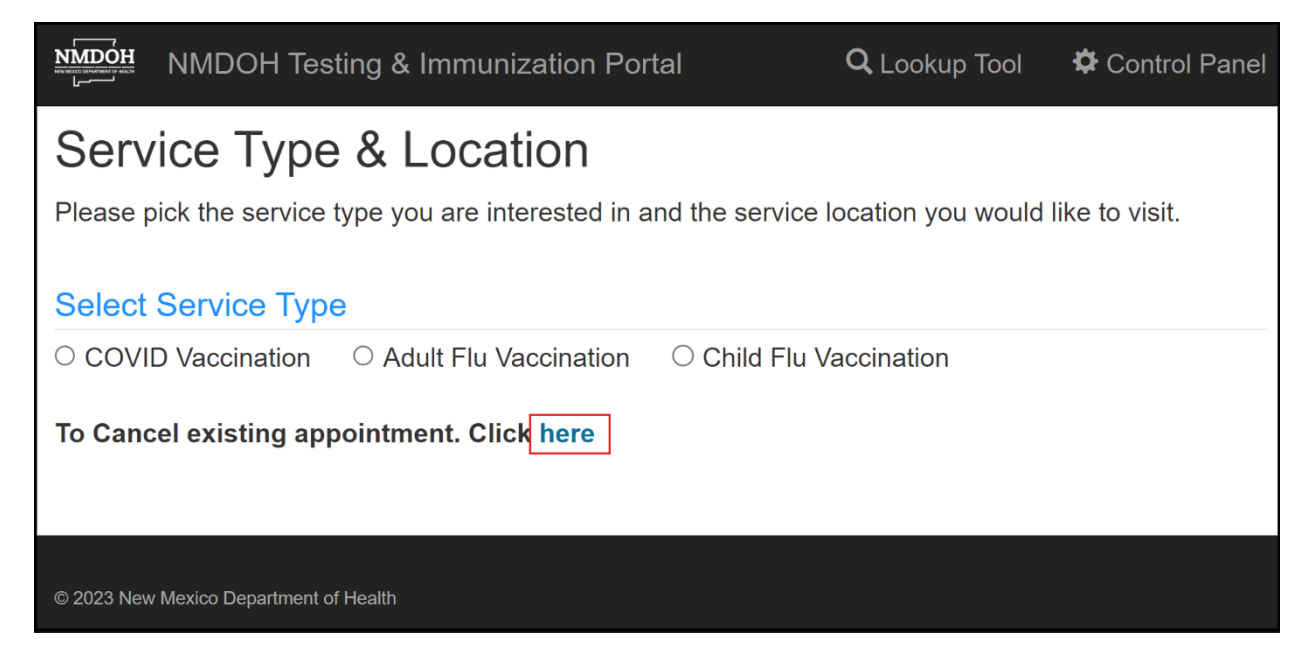

Select your language, enter both your Confirmation Code and Date of Birth, and then click Submit. (Note, if you do not have your confirmation code, you can't use this feature. You can always create a new appointment.)

| MMDOH      | NMDOH Testing & Immunization Portal | <b>Q</b> Lookup Tool | 🌣 Control Panel |
|------------|-------------------------------------|----------------------|-----------------|
|            |                                     |                      |                 |
| Select I   | anguage                             |                      |                 |
| Englis     | 1                                   |                      | ~               |
| Enter c    | onfirmation code. *                 |                      |                 |
| Enter d    | ate of birth. *                     |                      |                 |
| MM/DE      | λγγγγ                               |                      |                 |
|            | Submit                              |                      |                 |
|            |                                     |                      |                 |
| © 2023 Nev | v Mexico Department of Health       |                      |                 |

You will see the following screen listing the details of your appointment. Click the Cancel button to cancel the appointment.

| NMDOH Testing & Immunization                     | Portal |   |
|--------------------------------------------------|--------|---|
| Select language                                  |        |   |
| English                                          |        | ~ |
| Enter confirmation code. *                       |        |   |
| 8Y8AJH                                           |        |   |
| Enter date of birth. *                           |        |   |
| 12/12/1995                                       |        |   |
|                                                  | Submit |   |
| Registrant Name:<br>TestOnly TestOnly            |        |   |
| Appointment date & time<br>8/31/2023 12:00:00 PM |        |   |
| Address:<br>Northeast Acre                       |        |   |
| Appointment Status Scheduled                     |        |   |
|                                                  | Cancel |   |
|                                                  |        |   |

## New Mexico Department of Health

The following Appointment Cancelling message will appear. Click Submit.

| мдон NMDOH Testing & Immunization Portal |  |  |
|------------------------------------------|--|--|
| Appointment cancelled successfully.      |  |  |
| Select language                          |  |  |
| English                                  |  |  |
| Enter confirmation code. *               |  |  |
| 8Y8AJH                                   |  |  |
| Enter date of birth. *                   |  |  |
| 12/12/1995                               |  |  |
|                                          |  |  |
| Submit                                   |  |  |
|                                          |  |  |

This screen will display, confirming that the scheduled appointment has been cancelled.

| Appointment concelled ourses of ully                                                                                    |        |
|----------------------------------------------------------------------------------------------------|--------|
| Select language                                                                                                    |        |
| English                                                                                                    | ~      |
| Enter confirmation code. *                                                                                              |        |
| 8Y8AJH                                                                                                    |        |
| Enter date of birth. *                                                                                                  |        |
| 12/12/1995                                                                                                    |        |
|                                                                                                    | Submit |
|                                                                                                    |        |
| Registrant Name:                                                                                                    |        |
| Registrant Name:<br>TestOnly TestOnly                                                                                   |        |
| Registrant Name:<br>TestOnly TestOnly<br>Appointment date & time<br>8/31/2023 12:00:00 PM                               |        |
| Registrant Name:<br>TestOnly TestOnly<br>Appointment date & time<br>8/31/2023 12:00:00 PM<br>Address:<br>Northeast Acre |        |

Note, if it is within 24 hours of your scheduled appointment you can't use this feature to cancel it. You can always create a new appointment.

| MDOH Testing & Immunization Portal                                                                       |
|----------------------------------------------------------------------------------------------------|
| Unable to cancel any appointments less than 24hours. Please schedule new appointment.<br>Select language |
| English                                                                                                  |
| Enter confirmation code. *                                                                               |
| TV96GM                                                                                                   |
| Enter date of birth. *                                                                                   |
| 12/12/1995                                                                                               |
| Submit                                                                                                   |
| Registrant Name:<br>TestOnly TestOnly                                                                    |
| Appointment date & time<br>3/28/2023 3:00:00 PM                                                          |
| Address:<br>Northeast Acre                                                                               |
| Appointment Status Scheduled                                                                             |